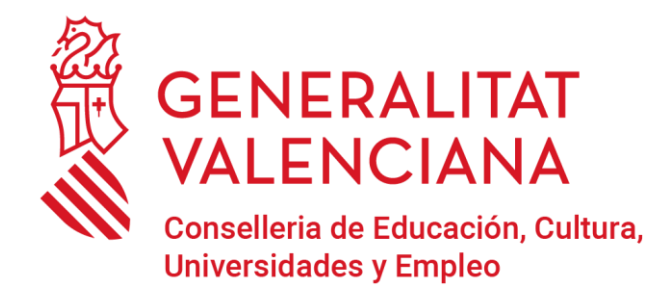

# Asistente telemático Preinscripción Universitaria

2025

### INDICE

| PANTALLA PRINCIPAL DE LA PLATAFORMA                                                | 3  |
|------------------------------------------------------------------------------------|----|
| Convocatorias3                                                                     |    |
| SOLICITUD                                                                          | 5  |
| Presentar solicitud5                                                               |    |
| Subsanar una solicitud7                                                            |    |
| Resultados de la adjudicación inicial8                                             |    |
| RECLAMACIÓN                                                                        | 10 |
| Presentar reclamación10                                                            |    |
| Resultado de reclamación11                                                         |    |
| LISTAS DE ESPERA                                                                   | 12 |
| Consultar Listas de Espera13                                                       |    |
| Confirmar mis Listas de Espera14                                                   |    |
| PREGUNTAS FRECUENTES                                                               | 17 |
| ¿qué universidad indico en el paso de Estudios y Calificaciones?                   |    |
| No se cargan mis notas PAU en la solicitud                                         |    |
| Accedo vía ciclos y no encuentro mi ciclo en el listado18                          |    |
| Acceso con pruebas de mayores de 25 ¿puedo acceder con pruebas realizadas en otras |    |
| universidades fuera de la Comunitat Valenciana?                                    |    |
| Accedo con Estudios Extranjeros ¿cuándo puedo presentar mi solicitud?              |    |
| ANEXO I: APARTADOS DE LA SOLICITUD                                                 | 20 |
|                                                                                    |    |

## PANTALLA PRINCIPAL DE LA PLATAFORMA

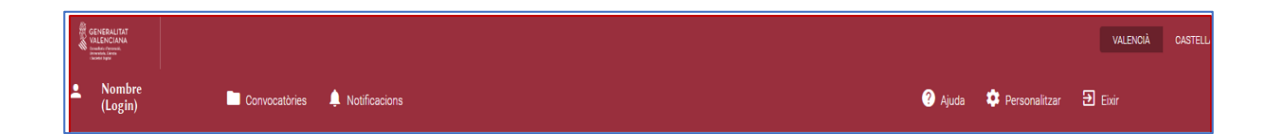

Pulsa con el ratón sobre el nombre de tu usuario para acceder tu ficha de usuario (= datos de registro). Podrás modificar alguno, pero nunca tu documento de identidad. Si es erróneo, deberás registrarte con otro usuario.

Si modificas algún dato de tu usuario y quieres que los nuevos datos consten en tu solicitud deberás iniciar y presentar una nueva después de la modificación.

#### **Convocatorias**

Pulsando en este enlace se abre, en la parte inferior de la pantalla, la lista de convocatorias abiertas.

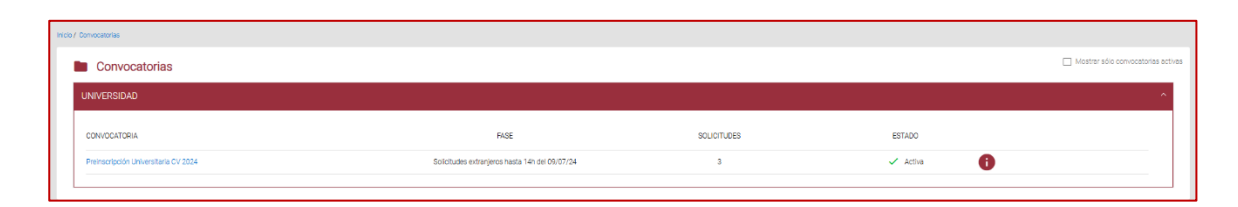

**FASES** = diferentes pasos del proceso de preinscripción. La fase cuyo número esté coloreado es la que está abierta en ese momento. Lo que puedas hacer con tu solicitud dependerá de la fase y de su estado (columna *Estado*)

**SOLICITUDES** = lista de solicitudes y reclamaciones, en su caso, que hayas iniciado o presentado. El **ESTADO** te indicará si la has presentado o no. En función del estado y la fase abierta en cada momento las 'Acciones' que puedes hacer variarán.

|                                                 |                 | 22012            |         |        |          | - 2.2                 |                      |            |          |                   |
|-------------------------------------------------|-----------------|------------------|---------|--------|----------|-----------------------|----------------------|------------|----------|-------------------|
| DPEOCATORIA.                                    |                 | TRADET           |         |        |          | 9435                  |                      | 6574       |          | 371,007,005       |
| Nerocripcii: Universitaria CV 2025              |                 | Ten Pelscipci un | iestata |        | del lenu | ti (pel de 19 06/21 a | 010103(14))          | 14         | 50       | 1                 |
| A Fases                                         | Sol-licituds    |                  |         |        |          |                       |                      |            |          | + Nova sol Actual |
|                                                 | EV1609584N USUA | ROPRLIEBA ULIT   |         |        |          |                       |                      |            |          |                   |
| 2 Restances and Activation                      |                 |                  |         |        |          |                       |                      |            |          |                   |
| 3 Acencescos de de de Midades                   | MISSLUOTUS      | ATTA ATTA        | 000MENT | NDM    | CODHOM 1 | 005HDM12              | DIVERSITAT PLINCIPAL | ESPORTISTA | EITAT    |                   |
| 4 Anima service and -0.200(44)                  | H00011/2/000013 |                  |         |        |          |                       |                      |            | Biborary | Accione           |
| 5 to struct where per two servers (14/7 x 15-0) | 4000/V12/000012 |                  |         |        |          |                       |                      |            | Estorary | Accorn            |
| 6 Aestall economic ten pall e l'Alactian        |                 |                  |         |        |          |                       |                      |            |          |                   |
|                                                 |                 |                  |         |        |          |                       |                      |            |          |                   |
|                                                 |                 |                  |         |        |          |                       |                      |            |          |                   |
|                                                 |                 |                  |         |        | 1        | 2                     |                      |            |          |                   |
|                                                 |                 |                  |         |        |          |                       |                      |            |          |                   |
|                                                 |                 | B                | ande    | eia de | solici   | itudes                | s v reclai           | macio      | nes      |                   |

### **SOLICITUD**

Al iniciar una **+NUEVA SOLICITUD** con el botón que aparece en la pantalla anterior entras en un asistente para rellenar tu solicitud.

El asistente te irá pidiendo los datos por pasos:

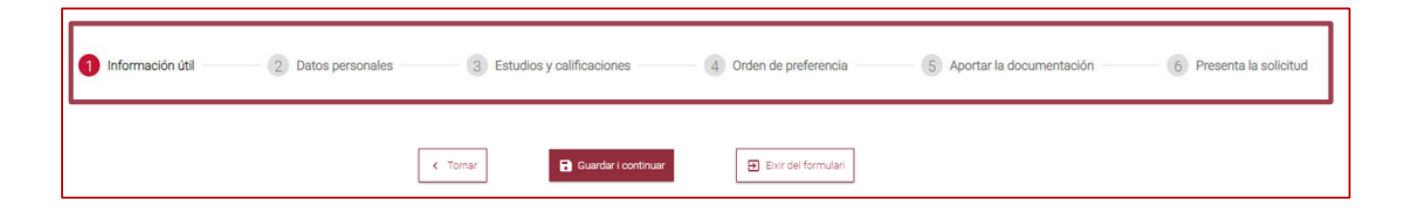

Puedes guardar los datos en cualquier momento y retomar la solicitud en otro momento posterior. Pero no se considera presentada una solicitud hasta que no terminas el último paso y pulsas el botón *Presentar solicitud*.

ijOJO!! Una solicitud no presentada no se tendrá en cuenta en el proceso de adjudicación de plazas.

#### **Presentar solicitud**

Es el último paso por el que pasarás cuando rellenes tu solicitud.

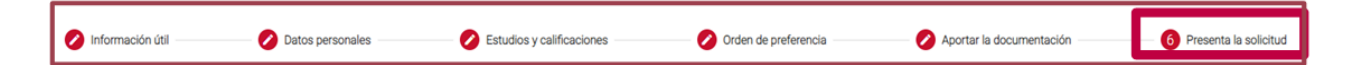

Al llegar a este paso verás un aviso en caso de que no hayas presentado la solicitud:

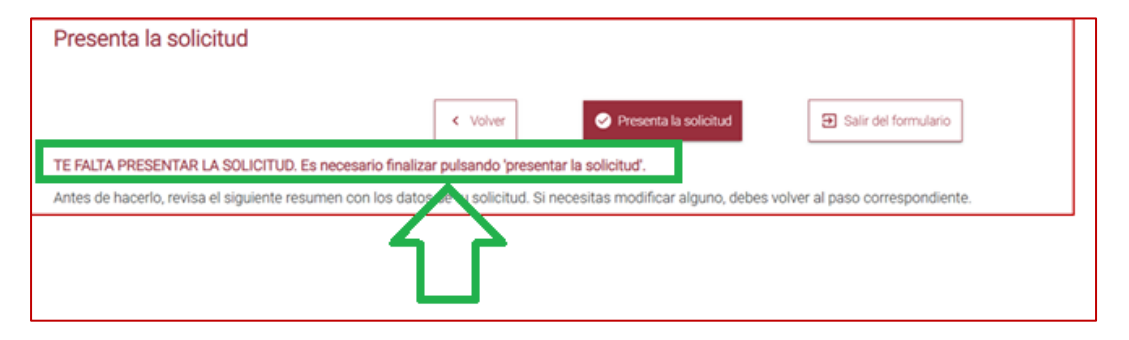

El PDF con el justificante de la presentación de la solicitud se descarga automáticamente al presentar o lo puedes descargar en cualquier momento con la *Acción* correspondiente.

| 5 | Solicitudes     |            |           |        |            |            |                      |            | +          | Nueva solicitud |
|---|-----------------|------------|-----------|--------|------------|------------|----------------------|------------|------------|-----------------|
|   | NOMBRE Y APELLI | DOS        |           |        |            |            |                      |            |            | ^               |
|   | Nº SOLICITUD    | FECHA ALTA | DOCUMENTO | NOMBRE | APELLIDO 1 | APELLIDO 2 | DIVERSIDAD FUNCIONAL | DEPORTISTA | ESTADO     | 1               |
|   | ACCUN/3/000001  | 17/06/2024 |           |        |            |            | No                   | No         | Presentada | Acciones        |
| ľ |                 |            |           |        |            |            |                      |            | Consultar  | justificante    |
|   |                 |            |           |        |            |            |                      |            | 1          | 2               |

- ✓ Fíjate en que esté abierta la fase de presentación.
- ✓ Solo en ese período podrás iniciar y presentar solicitud.
- ✓ Solo se admitirá la última solicitud presentada
- ✓ iiiOJO!!! Si ves tu solicitud en estado Borrador es porque no la has presentado.

Ver ANEXO I con más detalle sobre cada apartado de una solicitud.

#### Subsanar una solicitud

Los avisos para que subsanes errores en tu solicitud te llegarán por correo a la cuenta que hicieses constas en dicha solicitud.

También podrás consultar los avisos para subsanar desde el enlace a Notificaciones en la pantalla principal de la plataforma.

| Schweizung      Schweizung      Schweizun | TAMBIÉN VERÁS EL AVISO EN LAS NOTIFICACIONES                                       |
|----------------------------------------------------------------------------------------------------|------------------------------------------------------------------------------------|
| Inicio / Notificaciones                                                                                                    |                                                                                    |
| Notificaciones                                                                                                    | 🗌 Mastrar solamente notificaciones no leitas. 🖉                                    |
| FECHA, HORA ASUNTO                                                                                                    |                                                                                    |
| 23-06-2023, 12:33 Requerimiento subsanación Solicitud Preinscripción ACCUN(2/022852 para                                                                                                    | UI Vernotificación                                                                 |
|                                                                                                    | Notificación                                                                       |
| SIGUE LEYENDO PARA SABER                                                                                                    | ASUNTO                                                                             |
| CÓMO SUBSANAR                                                                                                    | Requerimiento subsanación Solicitud Preinscripción AOCUN/2/022852 para UJI         |
|                                                                                                    | MENSAJE                                                                            |
|                                                                                                    | Falta aportar el justificante de haber abonado las tasas de expedición del título. |
| -                                                                                                    | Marcar como no leida                                                               |

El plazo para subsanar es limitado y debes subsanar en plazo para que se tenga en cuenta en el proceso de adjudicación de plazas.

Sigue los siguientes pasos para subsanar la solicitud:

| Convocatorias 1º ENTRA EN CONVO                                   | OCATORIAS                             |                                                              |
|-------------------------------------------------------------------|---------------------------------------|--------------------------------------------------------------|
| Convocatorias                                                     | 2º ENTRA A LAS SOI                    |                                                              |
| UNIVERSIDAD                                                       | QUE SE TE PIDE SUBSANAR               | SUSCA LA SULICITUD                                           |
| CONVOCATORIA                                                      | ESTADO                                | 3º Puedes consultar lo que debes                             |
| Preinscripción Universitaria CV 2023                              | Pendiente documentación Acciones      | subsanar pulsando en ACCIONES –<br>CONSULTAR EL MOTIVO DE LA |
|                                                                   | Modificar                             | SUBSANACION                                                  |
|                                                                   | Consultar el motivo de la subsanación |                                                              |
| PARA SUBSANAR:                                                    |                                       |                                                              |
| • Entra a MODIFICAR tu solicitud<br>que se te requiere.           | y ve hasta el apartado APORTACIÓ      | ÓN DE DOCUMENTACIÓN para aportar lo                          |
| <ul> <li>PRESENTA de nuevo la solicituda<br/>de nuevo.</li> </ul> | d. Cambiará su estado de PENDIE       | NTE DOCUMENTACIÓN a PRESENTADA                               |

#### Resultados de la adjudicación inicial

Las fechas de publicación de resultados se pueden consultar en las páginas web de las diferentes universidades o en la web de Conselleria: <u>https://universitats.gva.es/es/preinscripcio-universitaria</u>

Para consultar resultados debes acceder a la plataforma de preinscripción y acceder con el mismo usuario (certificado digital o *Clave de Acceso*) que usaste para presentar tu solicitud.

|                                    | /OCATORIAS                                                            |
|------------------------------------|-----------------------------------------------------------------------|
| Convocatòries                      | 2º ENTRA A LAS SOLICITUDES DE LA                                      |
| UNIVERSITAT                        | CONVOCATORIA ACTUAL                                                   |
| CONVOCATÓRIA                       | Adjudicación<br>Publicada Acciones Acciones Acciones Acciones         |
|                                    | Consultar resultados                                                  |
|                                    |                                                                       |
| Accederá<br>tus resul<br>en format | s a una pantalla donde verás<br>tados y los podrás descargar<br>o PDF |

#### ¿cómo interpretar los resultados?

| Inicio / Co | nsulta de resultados                                    |                                                 |       |                       |                         |                                                            |                 |               |                        |
|-------------|---------------------------------------------------------|-------------------------------------------------|-------|-----------------------|-------------------------|------------------------------------------------------------|-----------------|---------------|------------------------|
| Re<br>Aqu   | sultados de adjudicación<br>i puedes ver tus resultados |                                                 |       |                       |                         |                                                            |                 |               |                        |
| D           | NI                                                      | Nombre                                          |       |                       |                         |                                                            |                 |               |                        |
| Do<br>qu    | cumento identificativo<br>e consta en tu solicitud      | Nombre completo                                 |       |                       |                         |                                                            |                 |               |                        |
| #           | TITULACIÓN                                              |                                                 | UNIV. | CENTRO                | LOCALIDAD               | NOTA                                                       | ESTADO          | ORDEN         | CUPO                   |
| 1           | Grado en Maestro/a en Educación Primaria                | por la Universitat de València (Estudi General) | UV    | Facultat de Magisteri | VALÈNCIA                | 9,964 (7,104+EMDI( 0,2*8,3)+MACS( 0,2*6)); Conv:4; Desemp: | LE              | 41            | General                |
| 2           | Grado en Maestro en Educación Primaria p                | or la Universidad de Alicante                   | UA    | Facultat d'Educació   | SANT VICENT DEL RASPEIG | 9,964 (7,104+EMDI( 0,2*8,3)+MACS( 0,2*6)); Conv:4; Desemp: | AS              | 353           | General                |
| 3           | Grado en Derecho por la Universitat de Valè             | ència (Estudi General)                          | UV    | Facultat de Dret      | VALÈNCIA                | 9,964 (7,104+EMDI( 0,2*8,3)+MACS( 0,2*6)); Conv.4; Desemp: |                 |               | General                |
|             |                                                         |                                                 |       |                       |                         |                                                            | Leyenda estado: | AS - Asignada | a LE - Lista de espera |

Para cada titulación solicitada y validada el ESTADO indica:

**LE** = has quedado en lista de espera en la posición que indica ORDEN

**AS** = se te ha asignado una plaza en el primer curso de la titulación de la universidad solicitada. La propia universidad contactará contigo para los trámites de la matrícula.

Las titulaciones que hayas solicitado con un orden de preferencia posterior a aquella que se te hayan asignado (estado = AS) ya no se tendrán en cuenta para ninguna nueva asignación ni tampoco para las Listas de Espera. Es por eso que no muestran ningún valor en la columna ESTADO.

NOTA, es la mejora nota final que te da acceso en el CUPO indicado, calculada en base a las calificaciones y características personales que indicaste y justificaste correctamente en tu solicitud.

### **RECLAMACIÓN**

#### Presentar reclamación

Para presentar una reclamación debes acceder a la plataforma de preinscripción y acceder con el mismo usuario (certificado digital o *Clave de Acceso*) que usaste para presentar tu solicitud.

Fíjate en que esté abierta la fase de reclamaciones. Solo en ese período podrás iniciar y presentar una reclamación.

Solo puedes presentar reclamación si ves habilitada la acción 'Reclamación' junto a tu solicitud:

| ESTADO                |             |
|-----------------------|-------------|
| Solicitud NO resuelta | Acciones    |
|                       | Reclamación |

se abre un formulario donde debes indicar el motivo y adjuntar un máximo de tres documentos.

Tras marcar la casilla de aceptación de la cláusula de responsabilidad se podrá guardar el contenido de la reclamación y presentarla pulsando el botón '*Enviar reclamación*'.

| Motivos de la reclamación                                                                                                    |                           |
|----------------------------------------------------------------------------------------------------|---------------------------|
| Solicito que se revise mi solicitud por los siguientes motivos *<br>- Socra valenzata.                                                      | Máximo 2000 caracteres    |
| Esto es una prueba de reclamación                                                                                                    |                           |
|                                                                                                    | •                         |
| Documentación a aportar. Los ficheros que adjuntes han de tener formato PDF y no superar los 2MB de tamaño (Número máximo de documentos: 3) | Ningun documento aportado |
| No hay ningun elemento selecionado                                                                                                    |                           |
| Declaración de responsabilidad                                                                                                    |                           |
| He leido y aceptado la declaración de responsabilidad"                                                                                      |                           |
| A Recuerda que una vez presentada la reclamación, no será posible modificarla.                                                              |                           |
| 🖛 Torna errere                                                                                                    | Guardar reclamación >     |

#### Resultado de reclamación

Para consultar resultados debes acceder a la plataforma de preinscripción y acceder con el mismo usuario (certificado digital o *Clave de Acceso*) que usaste para presentar tu reclamación.

Las reclamaciones resueltas, se ven con el estado **'Reclamación resuelta'**. El resultado se consulta pulsando en la Acción = **'Consulta Resultados'** 

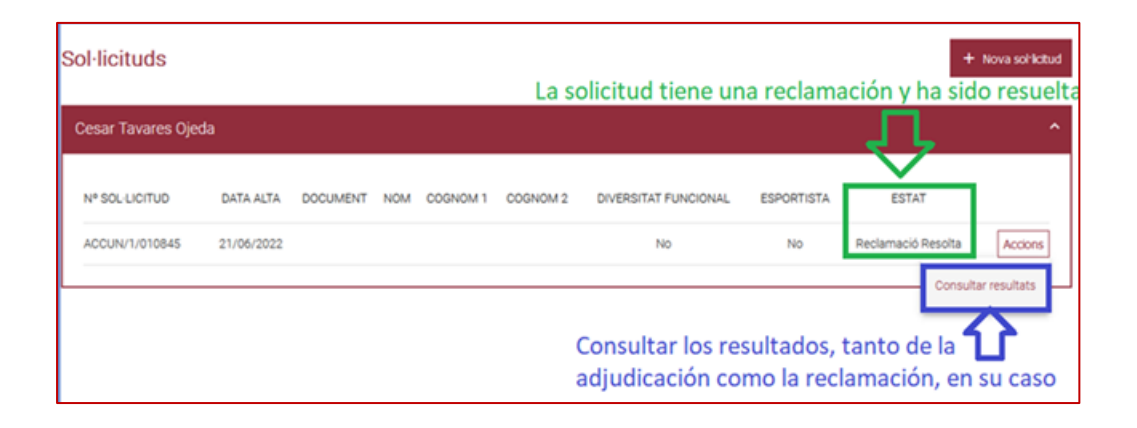

La interpretación de los resultados es la misma que la explicada en el apartado <u>*Resultados*</u>, con la diferencia que en una reclamación te informa de su resolución: fecha, estado y motivo en caso de ser desfavorable.

| Inicio / Con | nsulta de resultados                     |                                                     |       |                       |                         |                                                             |         |                   |                         |
|--------------|------------------------------------------|-----------------------------------------------------|-------|-----------------------|-------------------------|-------------------------------------------------------------|---------|-------------------|-------------------------|
|              |                                          |                                                     |       |                       |                         |                                                             |         |                   |                         |
| Res          | sultados de adjudicación                 |                                                     |       |                       |                         |                                                             |         |                   |                         |
| Aquí         | puedes ver tus resultados                |                                                     |       |                       |                         |                                                             |         |                   |                         |
|              |                                          |                                                     |       |                       |                         |                                                             |         |                   |                         |
| DN           | 41                                       | Nombre                                              |       |                       |                         |                                                             |         |                   |                         |
|              |                                          |                                                     |       |                       |                         |                                                             |         |                   |                         |
|              |                                          |                                                     |       |                       |                         |                                                             |         |                   |                         |
|              |                                          |                                                     |       |                       |                         |                                                             |         |                   |                         |
|              |                                          |                                                     |       | 051/500               | 100111010               | 1071                                                        | 507100  | 00051             | 01100                   |
| · ·          | THULACION                                |                                                     | UNIV. | CENTRO                | LUCALIDAD               | NUTA                                                        | ESTADO  | ORDEN             | COPO                    |
| 1            | Grado en Maestro/a en Educación Prima    | ria por la Universitat de València (Estudi General) | UV    | Facultat de Magisteri | VALÈNCIA                | 9,964 (7,104+EMDI( 0,2*8,3)+MACS( 0,2*6)); Conv:4; Desemp:1 | LE      | 41                | General                 |
| 2            | Grado en Maestro en Educación Primaria   | a por la Universidad de Alicante                    | UA    | Facultat d'Educació   | SANT VICENT DEL RASPEIG | 9,964 (7,104+EMDI( 0,2*8,3)+MACS( 0,2*6)); Conv.4; Desemp:1 | AS      | 353               | General                 |
| 3            | Grado en Derecho por la Universitat de V | alència (Estudi General)                            | UV    | Facultat de Dret      | VALÈNCIA                | 9,964 (7,104+EMDI( 0,2*8,3)+MACS( 0,2*6)); Conv.4; Desemp:1 | -       | -                 | General                 |
|              |                                          |                                                     |       |                       |                         |                                                             | Levenda | estado: AS-Asiona | da LE - Lista de espera |
|              |                                          |                                                     |       |                       |                         |                                                             |         |                   |                         |
|              | Reclamación                              |                                                     |       |                       |                         |                                                             |         |                   |                         |
|              | Fecha resolución                         |                                                     |       |                       |                         |                                                             |         |                   |                         |
|              | 16/07/2024 16:59:50                      |                                                     |       |                       |                         |                                                             |         |                   |                         |
|              | Estado                                   |                                                     |       |                       |                         |                                                             |         |                   |                         |
|              | Aceptada                                 |                                                     |       |                       |                         |                                                             |         |                   |                         |
|              | Resolución                               |                                                     |       |                       |                         |                                                             |         |                   |                         |
|              |                                          |                                                     |       |                       |                         |                                                             |         |                   |                         |

### LISTAS DE ESPERA

Para consultar las listas de espera debes acceder a la plataforma de preinscripción <u>www.preinscripción.gva.es</u> con el mismo usuario y contraseña (o certificado digital) que usaste para presentar tu solicitud.

<u>1º) Fíjate en que la fase de Confirmación esté abierta = "CONFIRMAR</u> Listas de Espera" debe ser la fase ACTUAL

| Autore State State | 998                                      | 🖌 Apula 🗘 Personalizer 🗄                              | VALENOIÀ CASTEL<br>Salir        |  |  |  |  |  |  |  |  |
|----------------------------------------------------------------------------------------------------|------------------------------------------|-------------------------------------------------------|---------------------------------|--|--|--|--|--|--|--|--|
| co / Consostaria / Perepapah Universita 0/ 2023, Tem Perepapah Universita                                                                                                    |                                          |                                                       |                                 |  |  |  |  |  |  |  |  |
| CONVOCATORIA                                                                                                    | TRÁMITE                                  | FASE                                                  | ESTADO SOLICITUDES              |  |  |  |  |  |  |  |  |
| Preinscripción Universitaria CV 2025                                                                                                    | Tram. Preinscripción Universitaria       | Confirmar Listas de Espera (12-07 a 14H 16-07)        | 🗸 Activa 1                      |  |  |  |  |  |  |  |  |
| A Fases                                                                                                    | Solicitudes                              |                                                       |                                 |  |  |  |  |  |  |  |  |
| ESTUDIOS EXTRANJEROS hasta 1.4h del 08/07/25                                                                                                    | USUARIO2 INCID 2025                      |                                                       | ,                               |  |  |  |  |  |  |  |  |
| 2 Subsanación solicitudes hasta 14h del 08/07/25                                                                                                    |                                          |                                                       |                                 |  |  |  |  |  |  |  |  |
| 3 Resultados Vienes 11/07/25 a partir de las 14h                                                                                                    | N* SOLICITUD FECHA ALTA DOCUMENTO NOMBRE | APELLIDO 1 APELLIDO 2 DIVERSIDAD FUNCIONAL DEPORTISTA | ESTADO                          |  |  |  |  |  |  |  |  |
| Gonfirma- Listas de Espera (12-07 a 1.4H 16-07)<br>ACTUAL                                                                                                    | ACCUN/4/C 16/06/2025                     | DATOS PERSONALES                                      | Adjudicación Publicada Acciones |  |  |  |  |  |  |  |  |
| 5 Reclamaciones desde 14/07/25 al 14h del 16/07/25                                                                                                    |                                          |                                                       |                                 |  |  |  |  |  |  |  |  |
| 6 Result, reclamación: inicio 14h Viernes 18/07/25                                                                                                    |                                          |                                                       |                                 |  |  |  |  |  |  |  |  |
| 7 Solicitud ectranjeros fuera plazo(14-07 a 31-07)                                                                                                    |                                          |                                                       |                                 |  |  |  |  |  |  |  |  |
| 8 Resultado extranjeros FP: inicio Viernes 5 Sept.                                                                                                    |                                          |                                                       |                                 |  |  |  |  |  |  |  |  |

### 2º) Tu solicitud debe estar en estado ADJUDICACIÓN PUBLICADA

| Solicitudes         |                                                              |           |        |            |            |                      |            |        |                        |
|---------------------|--------------------------------------------------------------|-----------|--------|------------|------------|----------------------|------------|--------|------------------------|
| USUARIO2 INCID 2025 |                                                              |           |        |            |            |                      |            |        | ^                      |
| Nº SOLICITUD        | FECHA ALTA                                                   | DOCUMENTO | NOMBRE | APELLIDO 1 | APELLIDO 2 | DIVERSIDAD FUNCIONAL | DEPORTISTA | ESTADO |                        |
| ACCUN/4/0           | ACCUNV4/0 16/06/2025 DATOS PERSONALES Adjudicación Publicada |           |        |            |            |                      |            |        | Acciones               |
|                     |                                                              |           |        |            |            |                      |            |        | Consultar justificante |

3º) pulsa el botón Acciones y la opción Consulta listas de espera.

El acceso a Listas de Espera estará habilitado para todas las solicitudes presentadas cuyos resultados han sido publicados en la adjudicación inicial.

Recuerda que se realizarán sucesivas adjudicaciones de vacantes y las fechas de publicación de los respectivos resultados se publicarán en las páginas web de las universidades y en la web de Conselleria: https://universitats.gva.es/es/preinscripcio-universitaria

#### Consultar Listas de Espera

Podrás consultar tu situación en las listas de espera tras cada adjudicación.

| nico / Conscientes / Prenscripción Universitaria DV 2023, Tram, Prenscripción Universitaria / Consulta de Inten | or espera        |                                                   |                                            |                                                                    |                       |                   |                   |          |         |                               |                     |
|----------------------------------------------------------------------------------------------------|------------------|---------------------------------------------------|--------------------------------------------|--------------------------------------------------------------------|-----------------------|-------------------|-------------------|----------|---------|-------------------------------|---------------------|
| Listas de espera                                                                                                |                  |                                                   |                                            |                                                                    |                       |                   |                   |          |         |                               |                     |
| Adjudicación 11 jul 2025 - Adjudicación 18 jul 2025 - Arrena limite para confirmar j                            | permanencia e    | n Listas de Espera 16 jul. 2025 14.00:00          | terestra da adminida se los acrossosticios | antes 19 designes universitation. El ationes estado en estado de s | lociator de compresso | or es la lista de | energy de une til | - decide |         |                               |                     |
| Tu orden de la lista de espera puede aumentar o disminuir debido a la resolución de recla                       | maciones de p    | reinscripción.                                    |                                            |                                                                    | control or permanen   |                   | espena de dra o   |          |         |                               |                     |
| # TITULACIÓN                                                                                                    | UNIV.            | CENTRO                                            | LOCALIDAD                                  | NOTA                                                               |                       | CORTE             | ESTADO            | ORDEN    | CUPO    | CONFIRMA                      | Confirmar todos     |
| 1 Grado en Derecho por la Universidad Miguel Hernández de Elche                                                 | UMH              | Facultat de Cièncias Socials i Juriciques (Eix)   | BLX.                                       | Nota: 7.356 (6,316+HESP( 0.2*5,25)); Conv.4; Desemp 1              |                       | 8.562             | LE                | 74       | General |                               | Confirmar           |
| 2 Grado en Gestión Comercial y Marvering por la Universidad Miguel Hernández de Elche                           | UMH              | Fac. de Ciencias Sociales y Jurídicas de Orihuela | CRIHUELA                                   | Nota: 6.316 (6,316): Conic4, Desemp 1                              |                       | 7.77              | LE                | 44       | General |                               | Confirmar           |
| 3. Grado en Periodismo por la Universidad Miguel Hemández de Biche                                              | UMH              | Pacultat de Clências Socials i Juríciques (Elv)   | BLX                                        | Note: 8,948 (6.316+C45T( 0.216.6)+INGL( 0.216.53)) Conv.4. Des     | emp 1                 | 7.926             | 45                | 44       | General |                               |                     |
| 4 Grado en Derecho por la Universidad de Alcante                                                                | UA               | Facultat de Oret                                  | SANT VICENT DEL RASPEIG                    | Nota: 7.366 (6.316+HESP( 0.215.25)); Conv.4: Desemp 1              |                       | 8.829             | 10                |          | General |                               |                     |
|                                                                                                    |                  | RECIP                                             | RDA OUE TIENES PLAZAS ASIGNADA             | AS EN LAS SIGUIENTES PREFERENCIAS                                  |                       |                   |                   |          |         | Leyenda estado: AS - Asignada | LE - Data de espera |
| TITULACIÓ                                                                                                    | N                |                                                   |                                            | UNIV. ORIGEN                                                       | ADJUDICA              | ICIÓN             |                   |          |         |                               |                     |
| Gredo en Per                                                                                                    | iodismo por la U | niversidad Miguel Hernández de Biche              |                                            | UNH Adjudicación                                                   | 11 Jul 2025           |                   |                   |          |         |                               |                     |
|                                                                                                    |                  |                                                   |                                            |                                                                    |                       |                   |                   |          |         |                               |                     |
|                                                                                                    |                  |                                                   |                                            |                                                                    |                       |                   |                   |          |         |                               |                     |
|                                                                                                    |                  |                                                   | T Experter resultators                     | do salir dei formutano                                             |                       |                   |                   |          |         |                               |                     |

### Adjudicación/Próxima:

- Con el desplegable 'Adjudicación' podrás seleccionar la fecha de la adjudicación cuyos resultados quieras consultar.
- El dato '*Próxima*' indica la fecha en que se publicarán los resultados de la siguiente adjudicación.

#### Zona de resultados:

Muestra la lista de resultados por cada titulación que indicaste en tu solicitud.

El **ESTADO** = **LE** indica que estás en lista de espera en el puesto que indica la columna ORDEN

| # | TITULACIÓN                                                        | UNIV. | CENTRO                             | LOCALIDAD | NOTA | CORTE  | ESTADO | ORDEN | CUPO    |
|---|-------------------------------------------------------------------|-------|------------------------------------|-----------|------|--------|--------|-------|---------|
| 1 | Grado en Medicina por la Universitat de València (Estudi General) | UV    | Facultat de Medicina i Odontologia | VALÈNCIA  | 12   | 12,025 | LE     | 3     | General |

El **ESTADO** = **AS** indica que se te ha asignado plaza para esa titulación. La universidad correspondiente se pondrá en contacto contigo para indicarte el período de matrícula.

#### Zona de asignaciones:

Al pie de la pantalla verás las posibles asignaciones que hayas tenido en adjudicaciones anteriores.

#### Exportar resultados:

Puedes exportar a formato PDF el contenido de esta pantalla de resultados de Listas de Espera.

#### Confirmar mis Listas de Espera

Debes confirmar de forma expresa si deseas continuar en cada una de tus listas de espera.

En el caso de no confirmar la permanencia en listas de espera se perderán todos los derechos de admisión en las correspondientes titulaciones universitarias.

#### El período de confirmación se abrirá tras la adjudicación inicial de plazas.

El plazo confirmar permanencia en listas es limitado y será publicado en las páginas web de las diferentes universidades o en la web de Conselleria: <u>https://universitats.gva.es/es/preinscripcio-universitaria</u>

#### ¿cómo confirmo mis listas de espera?

La confirmación de todas tus listas la debes hacer desde un único sitio:

- 1. Ve a la plataforma de preinscripción (donde hiciste tu solicitud) <u>www.preinscripcion.gva.es</u>
- 2. Accede con el mismo usuario y contraseña (o certificado digital) con el que accediste para presentar tu solicitud.

3. Asegúrate de que está abierta la FASE DE CONFIRMACIÓN de LISTAS DE ESPERA.

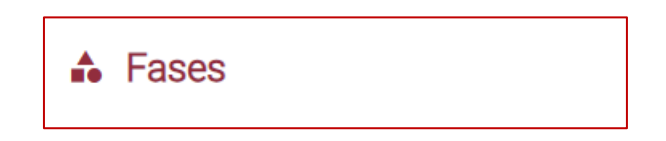

Verás ACTIVA la siguiente fase:

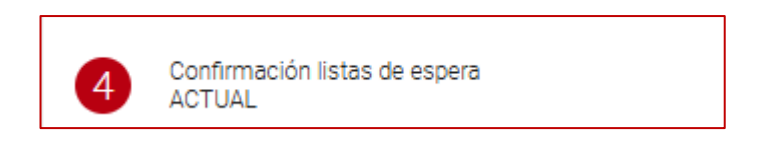

- 4. Busca tu solicitud y pulsa el botón Acciones\Consultar Listas de espera
- 5. Pulsar el botón *Confirmar* para cada titulación en la que quieres que se te incluya para los siguientes procesos de adjudicación de vacantes.

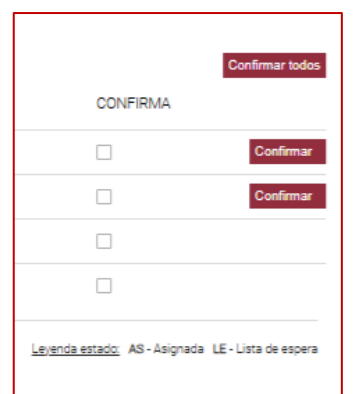

O confirma todas tus listas pulsando en Confirmar Todas

### <mark>||OIO||</mark>

Confirma tus listas de espera en plazo, aunque quieras presentar una reclamación.

Si no ves el botón **Confirmar** es porque el período de confirmación en listas de espera ha terminado.

### Una vez terminado el período de confirmación, solo se te permitirá **Desistir** para que ya no se te incluya para siguientes procesos de adjudicación de vacantes.

Se incorporarán a las correspondientes Listas de Espera (sin necesidad de confirmar de forma expresa):

- Las reclamaciones resueltas favorablemente, a partir de la fecha oficial de publicación de resultados de las reclamaciones, siempre y cuando proceda su incorporación en base a la nota de acceso.
- Las solicitudes fuera de plazo para estudiantes que vienen de estudios extranjeros, cuyos resultados hayan sido publicados a partir de la fecha oficial siempre y cuando proceda su incorporación en base a la nota de acceso.

### **PREGUNTAS FRECUENTES**

#### ¿qué universidad indico en el paso de Estudios y Calificaciones?

Selecciona la universidad donde has realizado las pruebas de acceso o donde hayas obtenido la titulación.

- Si has hecho pruebas de acceso en alguna universidad pública de la Comunitat Valenciana, se cargará, automáticamente. Eso no impedirá que grabes otras vías de acceso. En caso de que aportes notas de PAU pero también accedas como titulado, para la vía de titulados podrás indicar otra universidad o la misma.
- Si accedes por CICLOS y no has realizado ninguna prueba de acceso, selecciona la universidad donde se imparte la titulación que vas a pedir en primer lugar de tus preferencias.
- Si accedes solo con estudios extranjeros, indica la UNED Universidad nacional de Educación a Distancia que es donde debes gestionar la acreditación que debes aportar

| Universidad donde se ha realizado la prueba de acceso |                     |   |  |  |  |
|-------------------------------------------------------|---------------------|---|--|--|--|
| Filtrar por:                                          | Buscar<br>DISTANCIA | Q |  |  |  |
| Universidad                                           |                     |   |  |  |  |
| UNIVERSIDAD A DISTANCIA DE MADRID                     |                     |   |  |  |  |
| UNIVERSIDAD NACIONAL DE EDUCACIÓN A DISTANCIA         |                     |   |  |  |  |

#### No se cargan mis notas PAU en la solicitud

Si has realizado las pruebas PAU en alguna universidad pública de la Comunitat Valenciana entre 2012 y la actualidad y no se cargan tus notas automáticamente en tu solicitud:

Asegúrate que **el DOCUMENTO DE IDENTIDAD que consta en el apartado de Datos Personales de tu solicitud <u>coincide exactamente (incluidos ceros</u> <u>a la izquierda)</u> con el documento identificativo de tu tarjeta PAU.** 

Si no es así, tendrás que registrarte en la plataforma de preinscripción con un usuario asociado al documento identificativo que conste en tu tarjeta PAU.

#### Accedo vía ciclos y no encuentro mi ciclo en el listado

Dado que el ciclo no condiciona las posibilidades de admisión en un determinado grado porque lo único que se considera es la nota final de ciclo formativo, escoge de la lista que se ofrece al rellenar la solicitud, el sea más parecido al tuyo.

Acceso con pruebas de mayores de 25 ¿puedo acceder con pruebas realizadas en otras universidades fuera de la Comunitat Valenciana?

Los alumnos que hayan realizado la prueba en una universidad de otra comunidad autónoma, solo pueden presentar solicitud si han realizado dicha prueba a partir del año 2010.

#### Accedo con Estudios Extranjeros ¿cuándo puedo presentar mi solicitud?

Las personas que acceden **solo** por la vía de estudios extranjeros tienen dos opciones para presentar su solicitud.

**Opción 1)** Presentar su solicitud antes de la publicación de los resultados de la adjudicación inicial, tras la cual:

- no podrán presentar ninguna nueva solicitud.
- si quieren aportar más notas, documentos u otra información, solo lo podrán hacer presentando una reclamación sobre la solicitud presentada. Para presentar reclamación existe un plazo limitado de tiempo. Sobre los plazos se informa en la web de Conselleria:

Es importante que los solicitantes con vía estudios extranjeros que presenten solicitud en este período confirmen sus Listas de Espera de forma expresa en el plazo establecido como hará el resto del estudiantado que haya presentado solicitud antes de la adjudicación inicial.

**Opción 2)** Presentar su solicitud durante el período Fuera de Plazo que se suele extender hasta final de Julio.

- El resultado de estas solicitudes se publica a partir del primer viernes de septiembre.
- Sobre las solicitudes presentadas en período Fuera de Plazo no se puede presentar reclamación telemática por la plataforma de preinscripción.

Para estas solicitudes fuera de plazo las posibles asignaciones a listas de espera que resulten se asumirán confirmadas 'De oficio'.

### ANEXO I: APARTADOS DE LA SOLICITUD

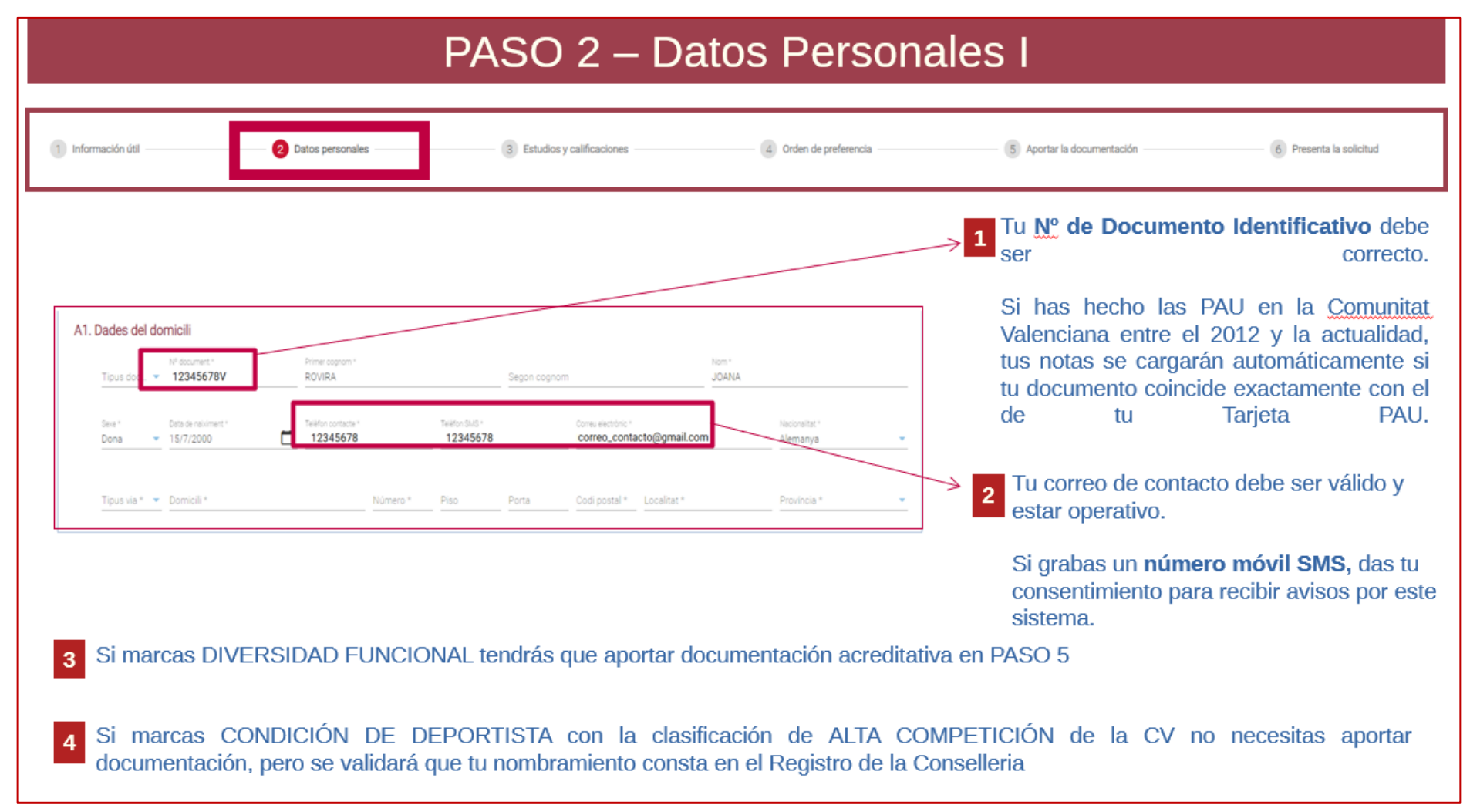

### PASO 3 – Estudios y calificaciones (I)

#### B1. Universidad donde se ha realizado la prueba de acceso o cursado titulación

Universidad donde se ha realizado la prueba de acceso o cursado titulación \* UNIVERSITAT D'ALACANT

🗙 🔍 ¿Aportas notas de pruebas de acceso en varias universidades españolas? 🜘 No 🔿 Sí

Selecciona la universidad donde has realizado pruebas de acceso o donde hayas obtenido la titulación.

Si has hecho pruebas de acceso en alguna universidad pública de la <u>Comunitat</u> Valenciana, se cargará, automáticamente. Continúa, completando el resto de <u>vías</u> de acceso, si es tu caso, respetando lo que se haya cargado.

Si accedes por CICLOS y no has realizado ninguna prueba de acceso, selecciona la universidad donde se imparte la titulación que vas a pedir en primer lugar de tus preferencias. 6 En caso de quieres aportar notas de diferentes pruebas de acceso realizadas en <u>diferentes universidades</u>, marca "SÍ" a esta pregunta.

# PASO 3 – Estudios y calificaciones (II)

Añade una vía de acceso marcando la casilla correspondiente

Puedes marcar (añadir) una o varias vías en la misma solicitud

Elimina vías de acceso de tu solicitud desmarcando la casilla correspondiente

| Escoge el tipo de estudio |                                                                                             |                  |  |  |  |  |  |
|---------------------------|---------------------------------------------------------------------------------------------|------------------|--|--|--|--|--|
|                           | Prueba de Acceso a la Universidad (PAU)                                                     |                  |  |  |  |  |  |
| (                         | 🗌 l'écnicos de CFGS, de artes plásticas y diseño, técnico deportivo superior o equivalentes |                  |  |  |  |  |  |
| 1                         | Pruebas acceso mayores 25 años                                                              |                  |  |  |  |  |  |
| 1                         | Pruebas acceso mayores 45 años                                                              |                  |  |  |  |  |  |
| 1                         | Pruebas acceso mayores 40 años                                                              |                  |  |  |  |  |  |
| þ                         | Titulados Universitarios                                                                    |                  |  |  |  |  |  |
| (                         | Estudios extranjeros                                                                        |                  |  |  |  |  |  |
|                           |                                                                                             | Cancelar Aceptar |  |  |  |  |  |

#### PASO 4 – Orden de Preferencias (Titulaciones solicitadas) 5 Aportar la documentación 6 Presenta la solicitud 💋 Información útil Datos personales Estudios y calificaciones 4 Orden de preferencia Pulsando este botón podrás seleccionar las titulaciones que quieras solicitar. Máximo 20. Elige los estudios a cursar Podrás buscar por Universidad y palabras incluidas que incluya el nombre de la titulación Elige los estudios a cursar Q ALICANTE Elitrar por JAUME I DE CASTELLÓN Selecciona MIGUEL HERNÁNDEZ DE ELCHE Elige los estudios a cursar POLITÉCNICA DE VALENCIA Buscar por thui química ALICANTE a ALÈNCIA (ESTUDI GENERAL) Estude PRESTA ATENCIÓN Graduado o Graduada en Ingeniería Química por la Universidad de Alicante SANT VICENT DEL RASPEIG A LOS MENSAJES Graduado o Graduada en Oulmica por la Universidad de Alicante SANT VICENT DEL RASPEIG Revisa tu listado final, especialmente, el orden en el que las pides: Revisa bien Revisa el centro Cambia las el orden de tu lista. Quita titulaciones en el que se imparte cada posiciones con La que más te interese de la lista con titulación escogida estas flechas ponla en la posición 1 la papelera POSICIÓN CÓDIGO ESTUDIO UNIVERSIDAD CENTRO 355 Doble Grado en Derecho y Relaciones Internacionales-UA UA Facultad de Derecho 1

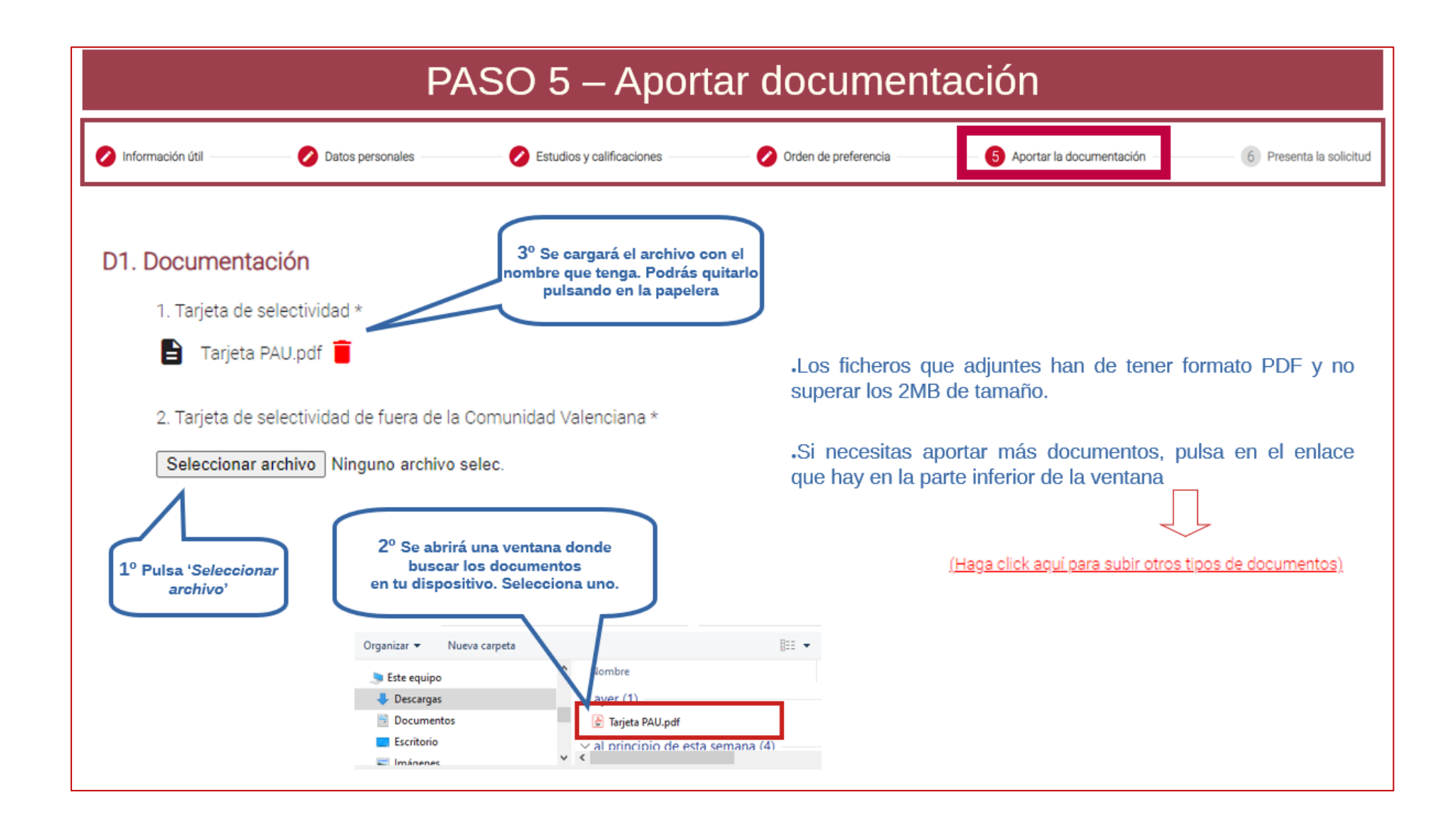

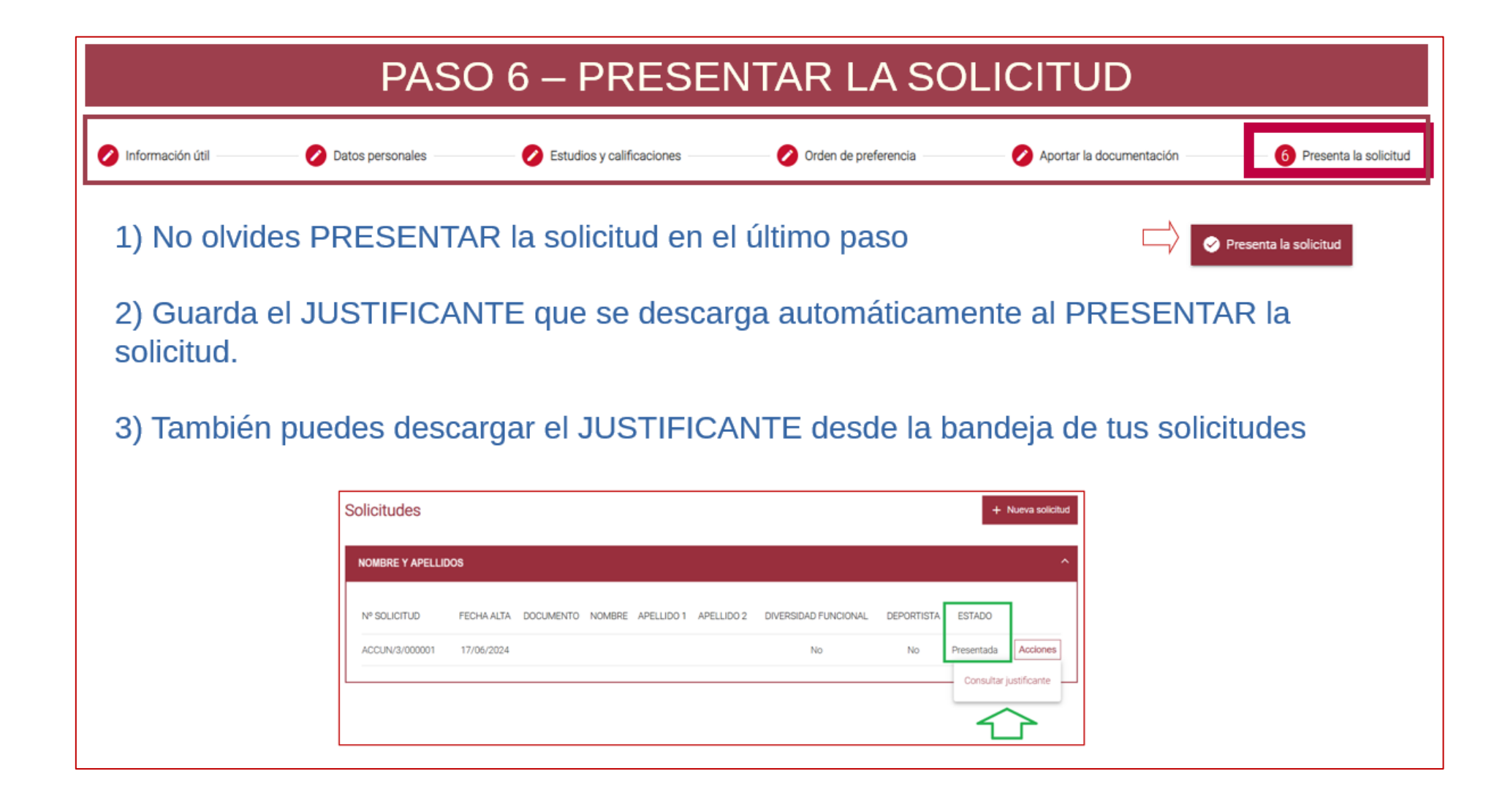